## Accessing the Learning Management System

- 1. Access the system by visiting <u>https://bit.ly/monte-lms</u> through your web browser (Google Chrome or Microsoft Edge only).
- 2. The Login screen displays. Sign in using your Active Directory credentials.

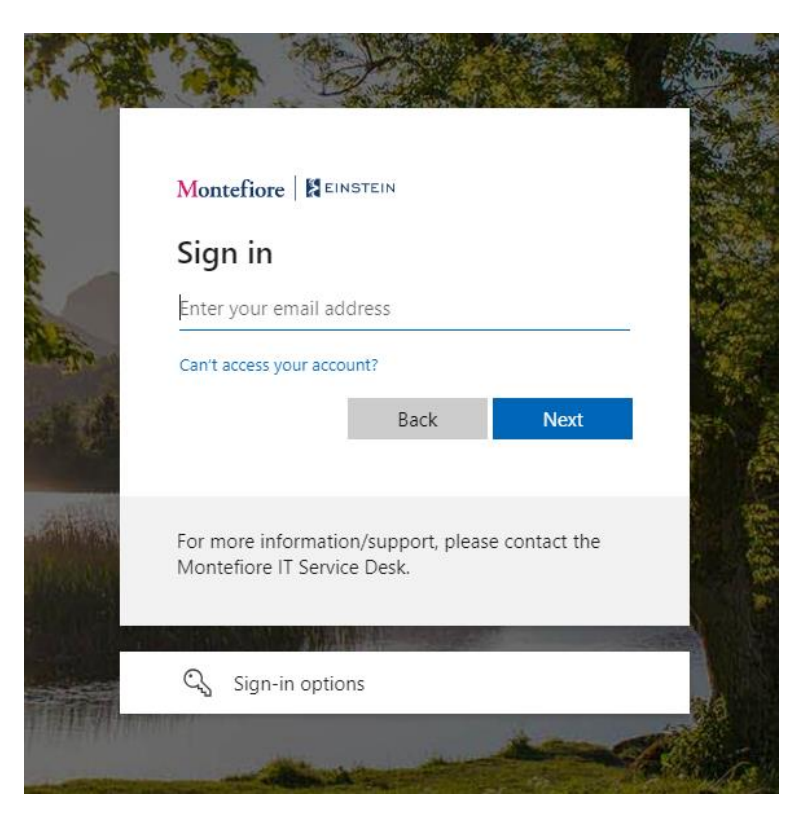

3. Select View My Learning to access the Learning Management System.

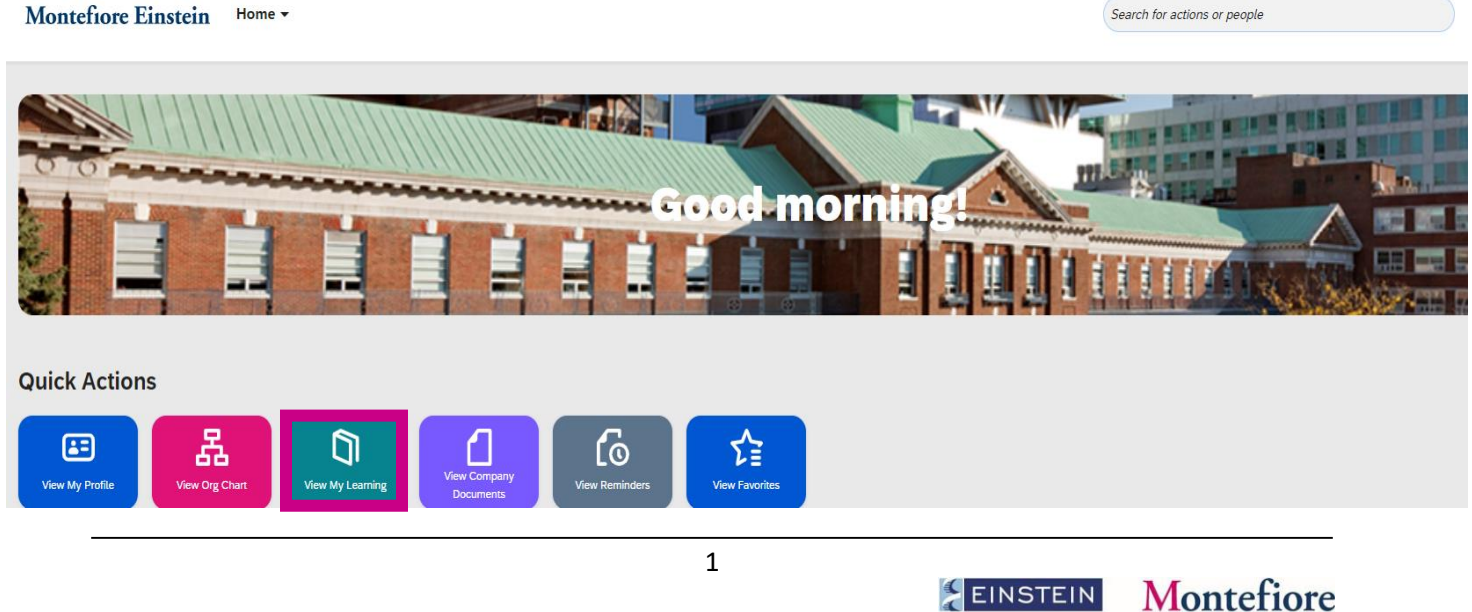

EINSTEIN

4. Type the course name/ID under Find Learning and click Go. You can also click Browse all courses to see the full library.

| My Learning Assignments                                        | Sort By Date   Priority $\overline{\nabla}$ Filter | Find Learning                                                 |          |
|----------------------------------------------------------------|----------------------------------------------------|---------------------------------------------------------------|----------|
| Keyword Q Course name or ID<br>You don't have any assignments. | Select All  All Assignment Types                   | Q What do you want to LEARN today? Go<br>Browse all courses > |          |
|                                                                |                                                    |                                                               |          |
|                                                                |                                                    | History ∨ Links                                               | lickGuid |

5. To launch an eLearning, click Start Course.

|                                           | ]              |
|-------------------------------------------|----------------|
| Foundations of LGBTQ+<br>(ONLINE 1207001) | Inclusion (Ein |
| Start Course                              | ↓ More         |

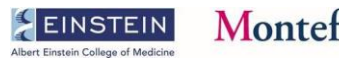

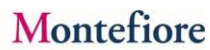

6. To register for an instructor-led class, click **Scheduled offerings are available**.

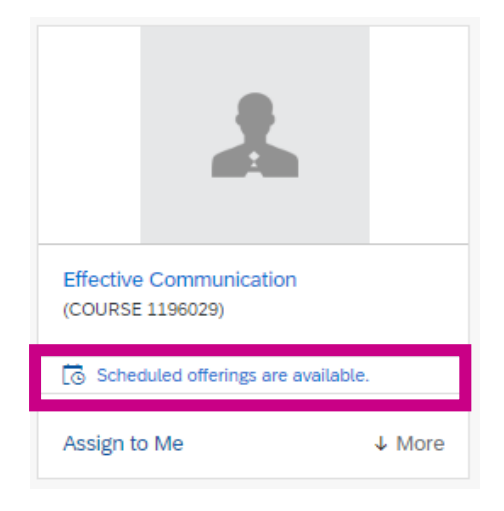

7. From the list of scheduled offerings, click **Register Now** for the session you want to attend.

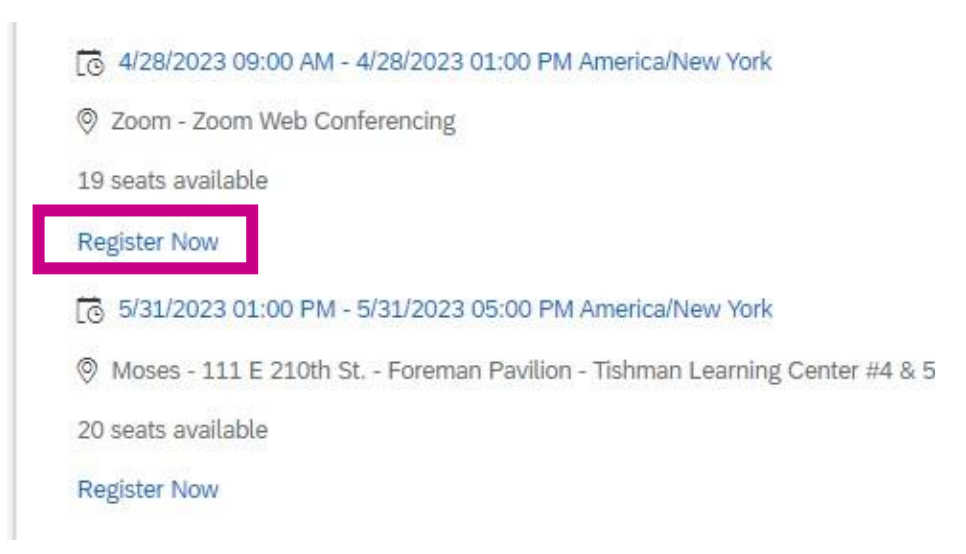

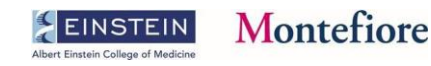

8. Review the Class information and click Confirm.

| Lastly, enter any comments that you wish to be associated with your request and/or registration.  Class  Effective Communication COURSE 1196029  Revision: 1 - 10/18/2018 04:43 PM America/New York Start Date: 5/31/2023 01:00 PM America/New York Capacity: 0 of 20 enrolled, 0 waitlisted  Registration Comments User Name: Reyes, Nancy Registration Active Enrollment (Enrolled) Status: Comments  Comments Comments Comments Comments Comments Comments Comments C                                                                                                    | Registration            |                                                                              |                  |
|----------------------------------------------------------------------------------------------------|-------------------------|------------------------------------------------------------------------------|------------------|
| Class<br>Effective Communication ③<br>COURSE 1196029<br>Revision: 1 - 10/18/2018 04:43 PM America/New York<br>Start Date: 5/31/2023 01:00 PM America/New York<br>End Date: 5/31/2023 05:00 PM America/New York<br>Capacity: 0 of 20 enrolled, 0 waitlisted<br>Registration Comments<br>User Name: Reyes, Nancy<br>Registration Active Enrollment (Enrolled)<br>Status:<br>Comments:<br>Comments:<br>Previous Confirm                                                                                                    | Lastly, enter any co    | mments that you wish to be associated with your request and/or registration. | Previou Confirm  |
| Effective Communication ③ COURSE 1196029 Revision: 1 - 10/18/2018 04:43 PM America/New York Start Date: 5/31/2023 01:00 PM America/New York End Date: 5/31/2023 05:00 PM America/New York Capacity: 0 of 20 enrolled, 0 waitlisted Registration Comments User Name: Reyes, Nancy Registration Active Enrollment (Enrolled) Status: Comments: Comments:                                                                                                    | Class                   |                                                                              |                  |
| COURSE 1196029 Revision: 1 - 10/18/2018 04:43 PM America/New York Start Date: 5/31/2023 01:00 PM America/New York End Date: 5/31/2023 05:00 PM America/New York Capacity: 0 of 20 enrolled, 0 waitlisted Registration Comments User Name: Reyes, Nancy Registration Active Enrollment (Enrolled) Status: Comments: Comments:                                                                                                    | Effective Con           | nmunication 3                                                                |                  |
| Revision: 1 - 10/18/2018 04:43 PM America/New York<br>Start Date: 5/31/2023 01:00 PM America/New York<br>End Date: 5/31/2023 05:00 PM America/New York<br>Capacity: 0 of 20 enrolled, 0 waitlisted<br>Registration Comments<br>User Name: Reyes, Nancy<br>Registration Active Enrollment (Enrolled)<br>Status:<br>Comments:<br>Comment | COURSE 1196029          |                                                                              |                  |
| Start Date: 5/31/2023 01:00 PM America/New York<br>End Date: 5/31/2023 05:00 PM America/New York<br>Capacity: 0 of 20 enrolled, 0 waitlisted<br>Registration Comments<br>User Name: Reyes, Nancy<br>Registration Active Enrollment (Enrolled)<br>Status:<br>Comments:                                                                                                    | Revision: 1 - 10/18     | 3/2018 04:43 PM America/New York                                             |                  |
| End Date: 5/31/2023 05:00 PM America/New York<br>Capacity: 0 of 20 enrolled, 0 waitlisted<br>Registration Comments<br>User Name: Reyes, Nancy<br>Registration Active Enrollment (Enrolled)<br>Status:<br>Comments:                                                                                                    | Start Date: 5/31/20     | 023 01:00 PM America/New York                                                |                  |
| Capacity: 0 of 20 enrolled, 0 waitlisted Registration Comments User Name: Reyes, Nancy Registration Active Enrollment (Enrolled) Status: Comments: Previous Confirm                                                                                                    | End Date: 5/31/20       | 23 05:00 PM America/New York                                                 |                  |
| Registration Comments User Name: Reyes, Nancy Registration Active Enrollment (Enrolled) Status: Comments: Previous Confirm                                                                                                    | Capacity: 0 of 20 e     | enrolled, 0 waitlisted                                                       |                  |
| User Name: Reyes, Nancy<br>Registration<br>Status:<br>Comments:                                                                                                    | Registration C          | omments                                                                      |                  |
| Registration<br>Status:       Active Enrollment (Enrolled)         Comments:       Image: Confirm         Previous       Confirm                                                                                                    | User Name:              | Reyes, Nancy                                                                 |                  |
| Comments:<br>Previous Confirm                                                                                                    | Registration<br>Status: | Active Enrollment (Enrolled)                                                 |                  |
| Confirm                                                                                                    | Comments:               |                                                                              |                  |
| Previous Confirm                                                                                                    |                         |                                                                              | G                |
| Previous Committee                                                                                                    |                         | 2                                                                            | Provious Confirm |
|                                                                                                    |                         |                                                                              | Previous Commin  |
|                                                                                                    |                         |                                                                              |                  |

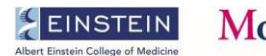

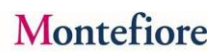

9. If you cannot attend the class, please withdraw so another colleague can attend.

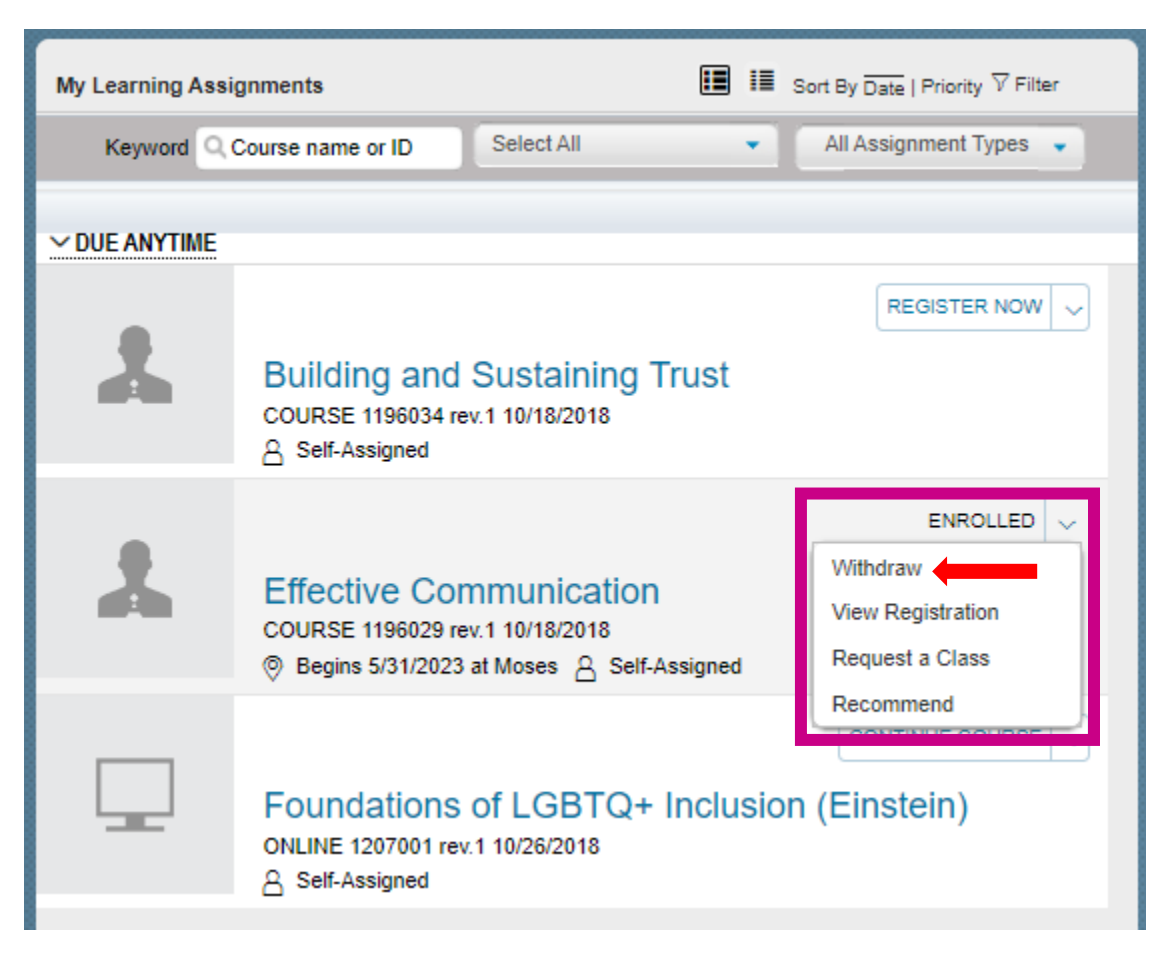

## **Technical Support**

Please open a ticket via <u>Montefiore Self-Service Portal</u> > More > Talent Management and Learning or call 914-922-6003.

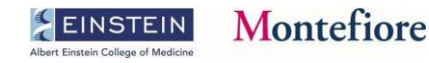